## LIPI THERMAL UTS PRINTER INSTALLATION PROCEDURE

- Connect the Serial Port Cable from Thermal Printer to Thin Client Port (COM 1).
- Login procedure: After confirming Ticket Roll No. in UTS menu, select the option "THERMAL SERIAL PRINTER Configured in system, want to change (Y/N): Y"
- Select: option No.4 (THERMAL SERIAL)
- THERMAL SERIAL PRINTER Configured in system. Want to CONFIRM (Y/N):
  Y.
- If the operator wants to change the printer type during the shift, if the Thermal/Dot matrix Printer fails due to any reason, select the INSERT key from the keyboard after going back to the UTS main menu: "THERMAL SERIAL PRINTER Configured in system, want to change (Y/N) : y".